## **Tutoriel :** Envoyer automatiquement les mails de la messagerie académique vers une autre

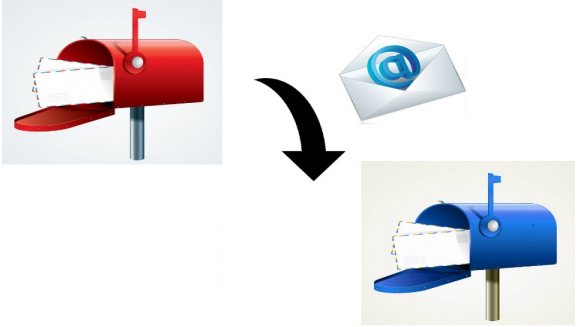

1- Se connecter en ligne à la messagerie : https://messagerie.ac-toulouse.fr/

Mes

| sagerie web de l'académie de Toulouse |           |
|---------------------------------------|-----------|
| Nom d'utilisateur :<br>Mot de passe : |           |
|                                       | Connexion |

Le nom d'utilisateur est au format "prénom.nom". Le mot de passe par défaut est le NUMEN.

Exemple : pauline.dupont

## L'adresse de messagerie est au format prénom.nom@ac-toulouse.fr

En cas de prénoms multiples, ils sont séparés par un -. Il peut y avoir un chiffre en plus. Exemples : pierre-marie.larue ou camille.boulanger1

2- Une fois connecté, tout en bas à gauche, cliquer sur « Options »

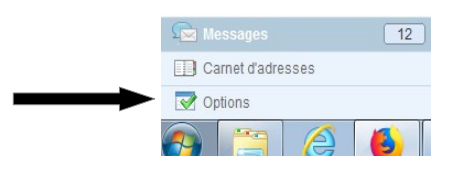

## 3- Une nouvelle page s'ouvre.

- 1 Sélectionner « Compte local »  $\rightarrow$  « Transfert »
- 2 Cocher la case « Activer le transfert automatique »
- 3 Saisir, dans le cadre, l'adresse de la messagerie où les mails seront transférés
- 4 Décocher la case « Conserver une copie du message »

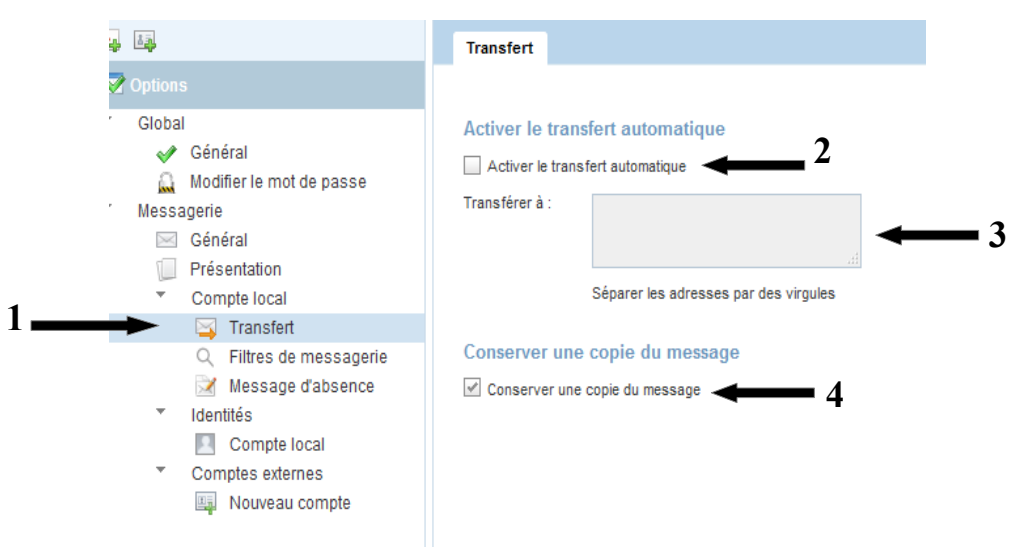

Si vous ne décochez pas, il faudra venir régulièrement sur ce site pour supprimer les messages. La messagerie risque de saturer rapidement.